## 给电脑重装系统有三种基本方法

(1.系统光碟安装; 2.U 盘启动安装; 3.正常系统内安装)

目前流行 U 盘启动安装这个方法,看如下步骤:

下载老毛桃 U 盘启动制作工具 (软件) 二、 进到主板 bios 设置启动项为 U 盘启动 三、 U 盘启动后安装步骤

第一步:下载老毛桃 U 盘启动制作工具 (软件)

一、:制作前的软件、硬件准备

- 1、U 盘一个(建议使用 1G 以上 U 盘)
- 2、下载老毛桃 U 盘装系统软件:老毛桃 U 盘装系统工具下载主页
- 3、下载您需要安装的 ghost 系统
- 二、用老毛桃 U 盘装系统软件作启动盘
- 运行程序之前请尽量关闭杀毒软件和安全类软件(本软件涉及对可移动磁盘的读写操作,部分杀软的误报会导致程序出错!)下载完成之后 WindowsXP 系统下直接双击运行即可, Windows7/8 系统请右键选择以管理员身份运行。
- 2、 记得制作 U 盘启动之前把里面的数据拷贝出来,因为制作 U 盘启动会格式化 U 盘的。

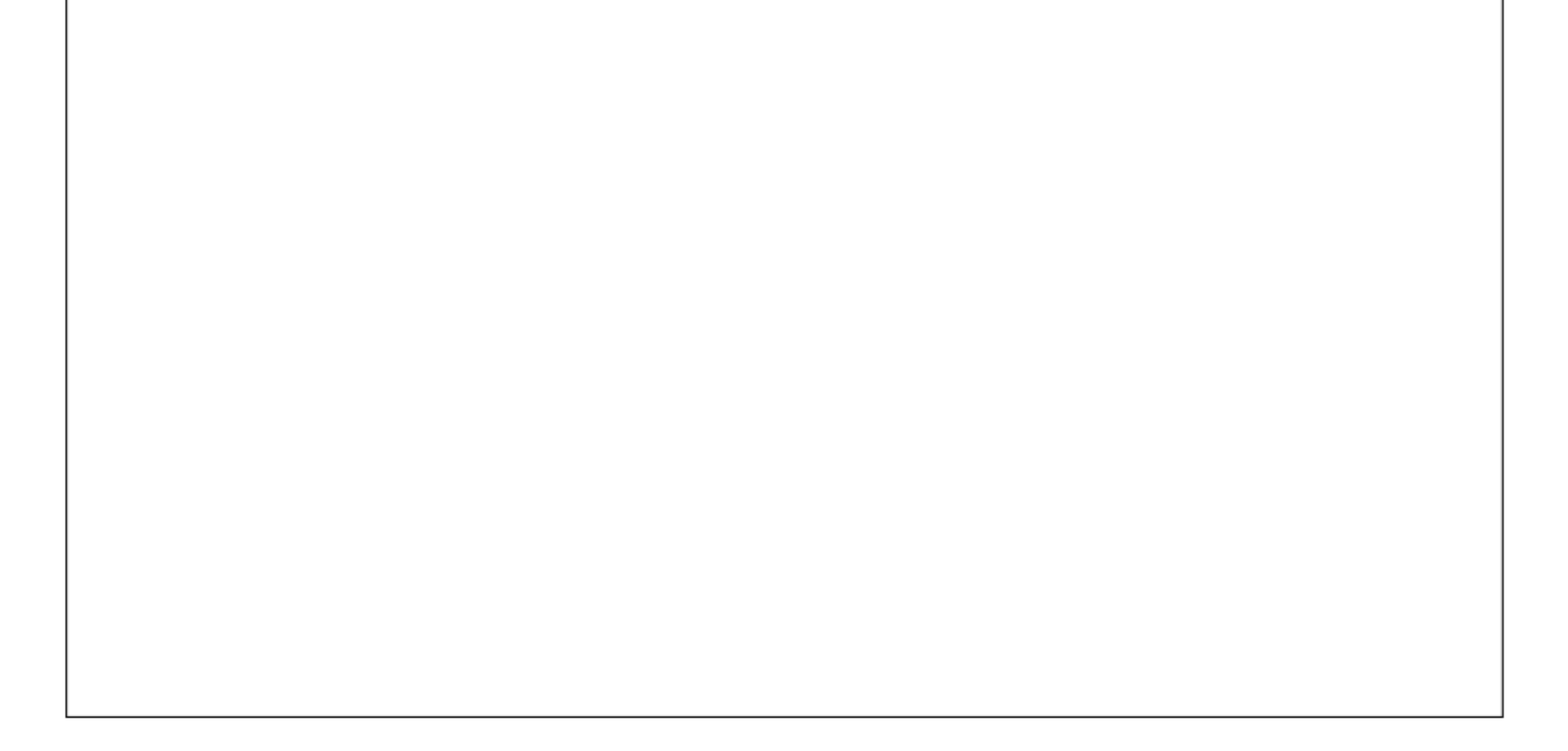

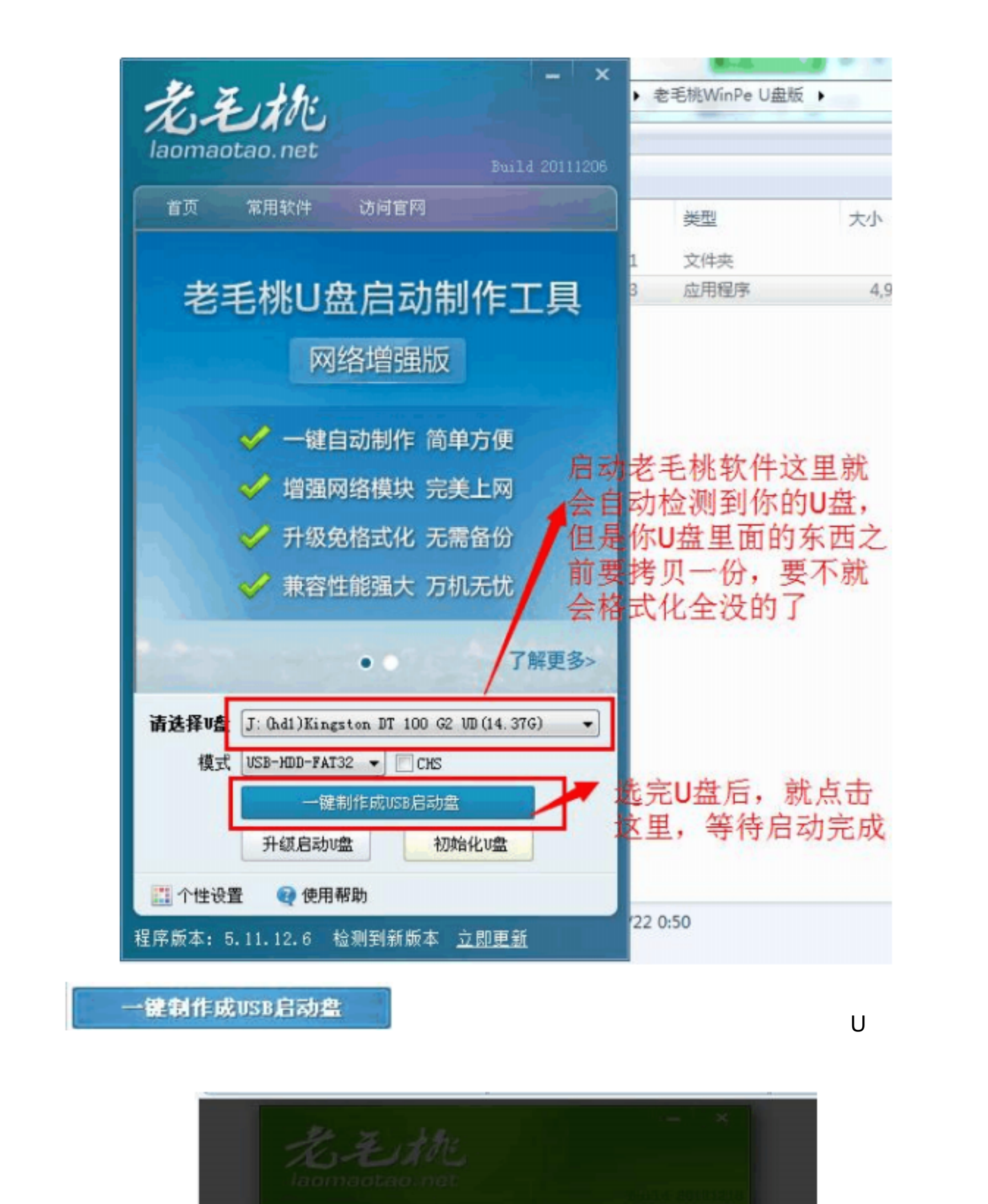

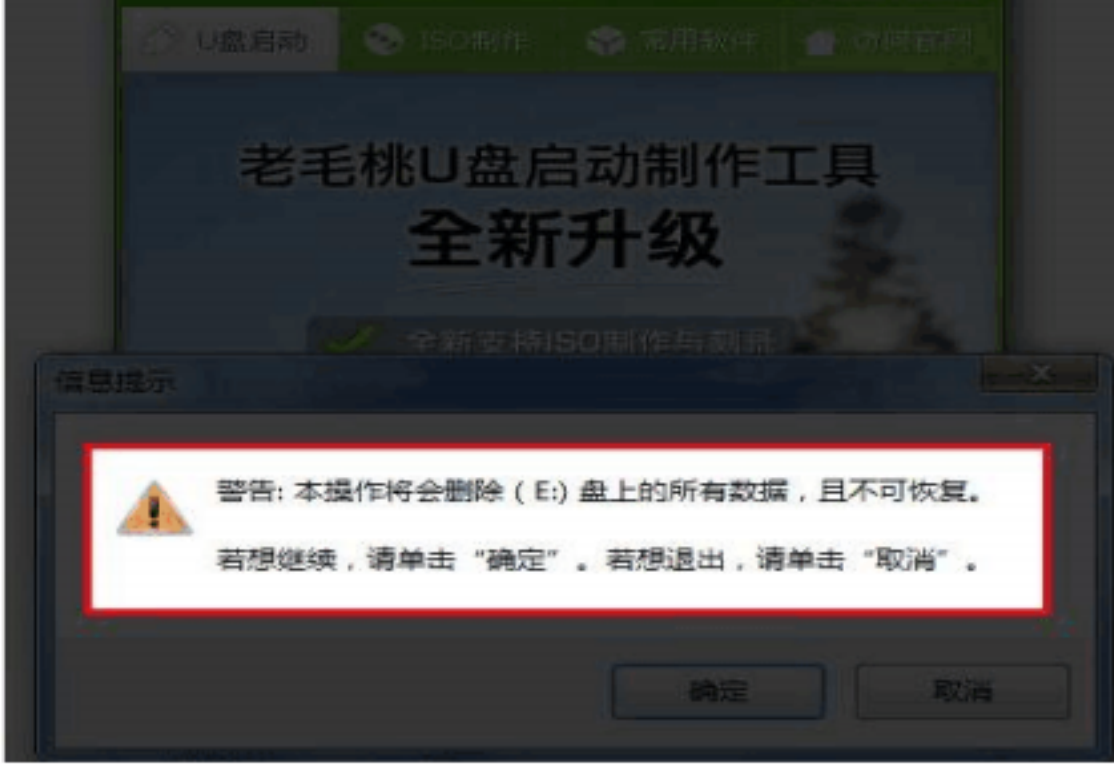

制作过程中不要进行其它操作以免造成制作失败 , 耐心等待几秒钟,当提示制作完成时安全删除您的 U 盘并重新插拔 U 盘即可完成启动 U 盘 的制作。

制作过程中可能会出现短时间的停顿 , 请

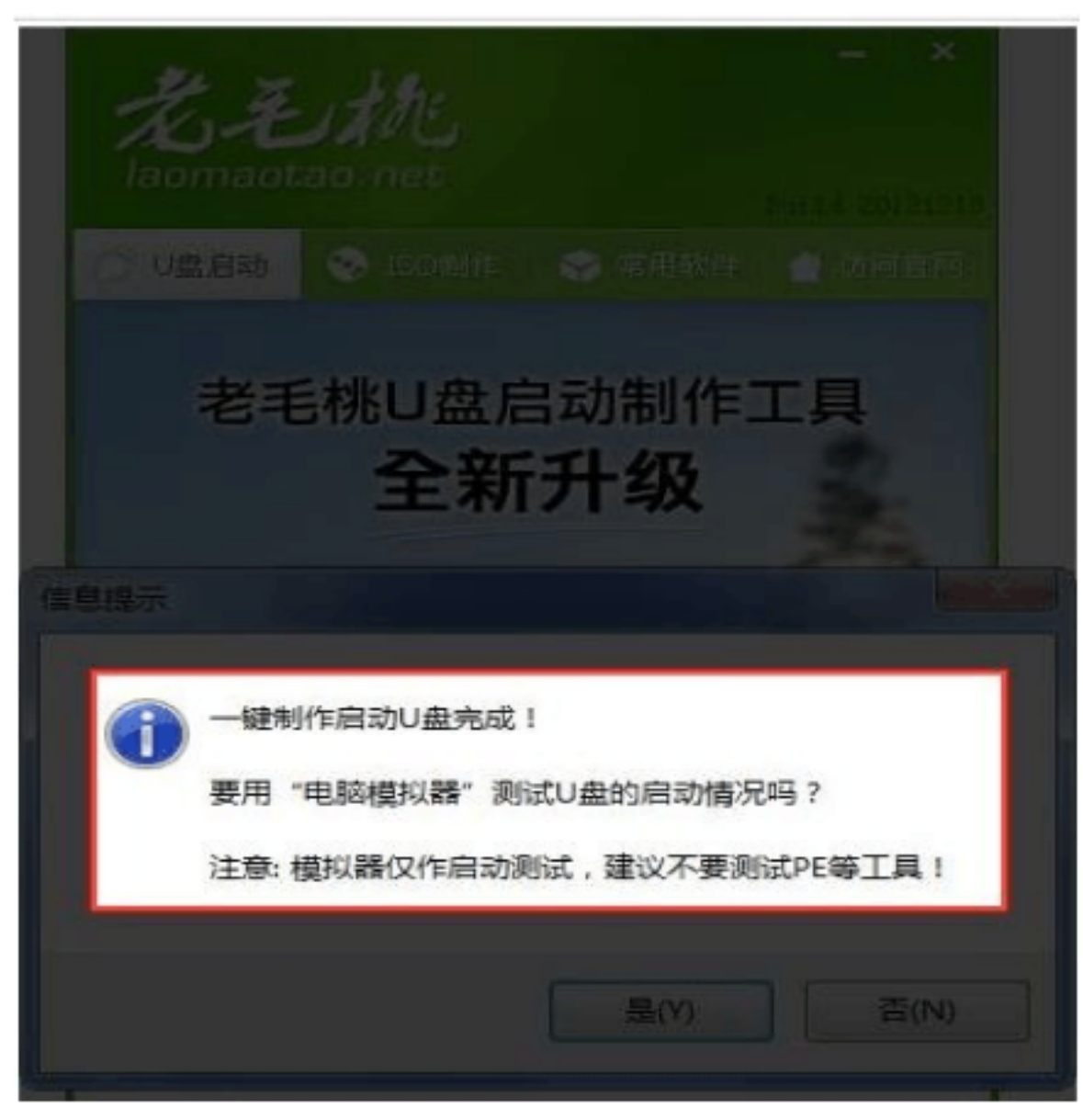

这样, U 盘启动制作完成了。

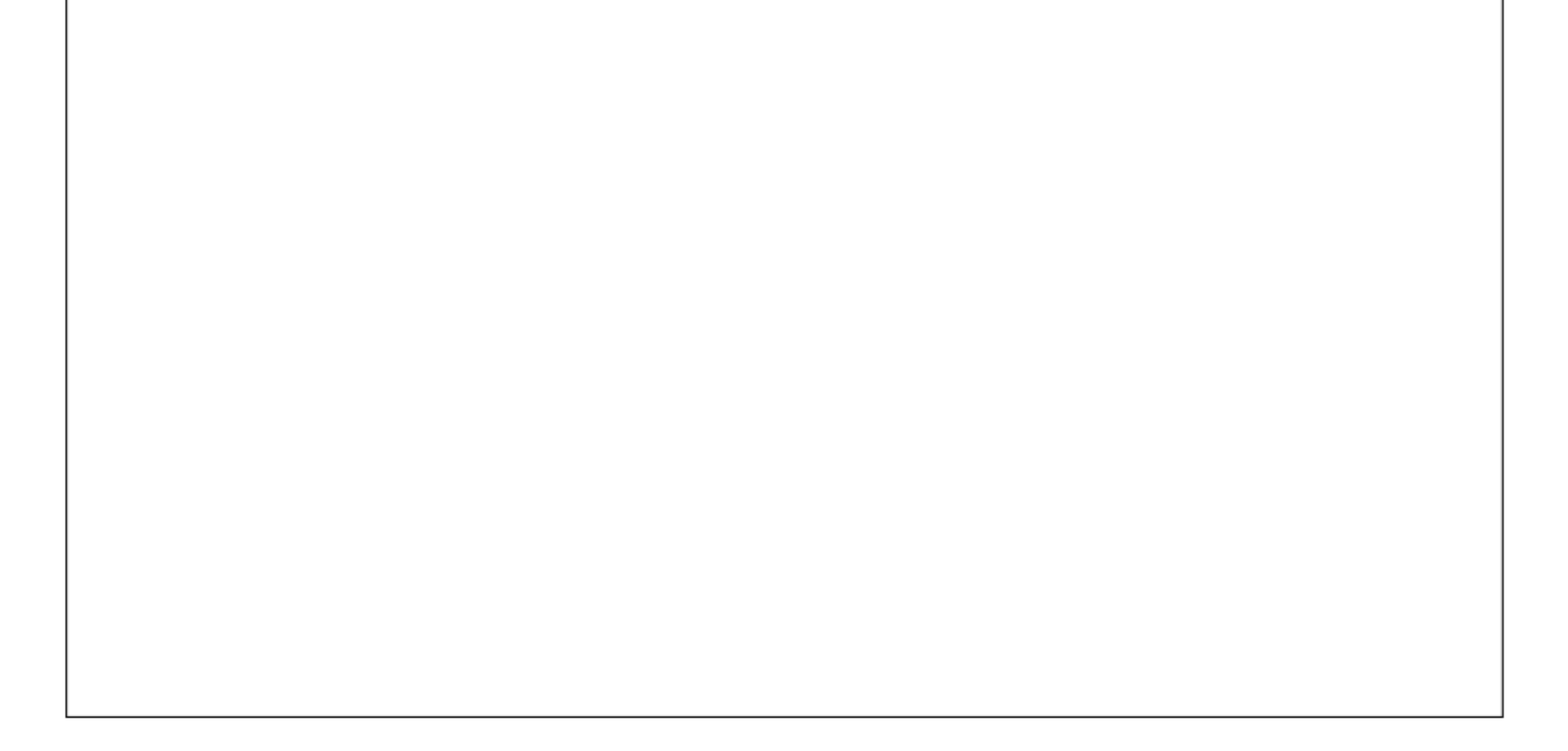

第二步: 进到主板 bios 设置启动项为 U 盘启动 (启动项是指硬盘启动、 光驱启动、 U 盘启动) Bios 生产商好多个,台式机和笔记本的设置界面都各不一样, 但是笔记本的电脑和大型的 品牌台式机在开机的时候一般都有提示按什么键进到选择启动项的地方 (很多笔记本都是按 F12 就能进选择启动的方式 ),下面说说台式机主流 bios 的设置界面

台式机的 bios 界面基本全部是按完开机后 不间断 按 Delete 健就行

1、 这个是第一种 Bios 设置界面 , 请看下面的界面

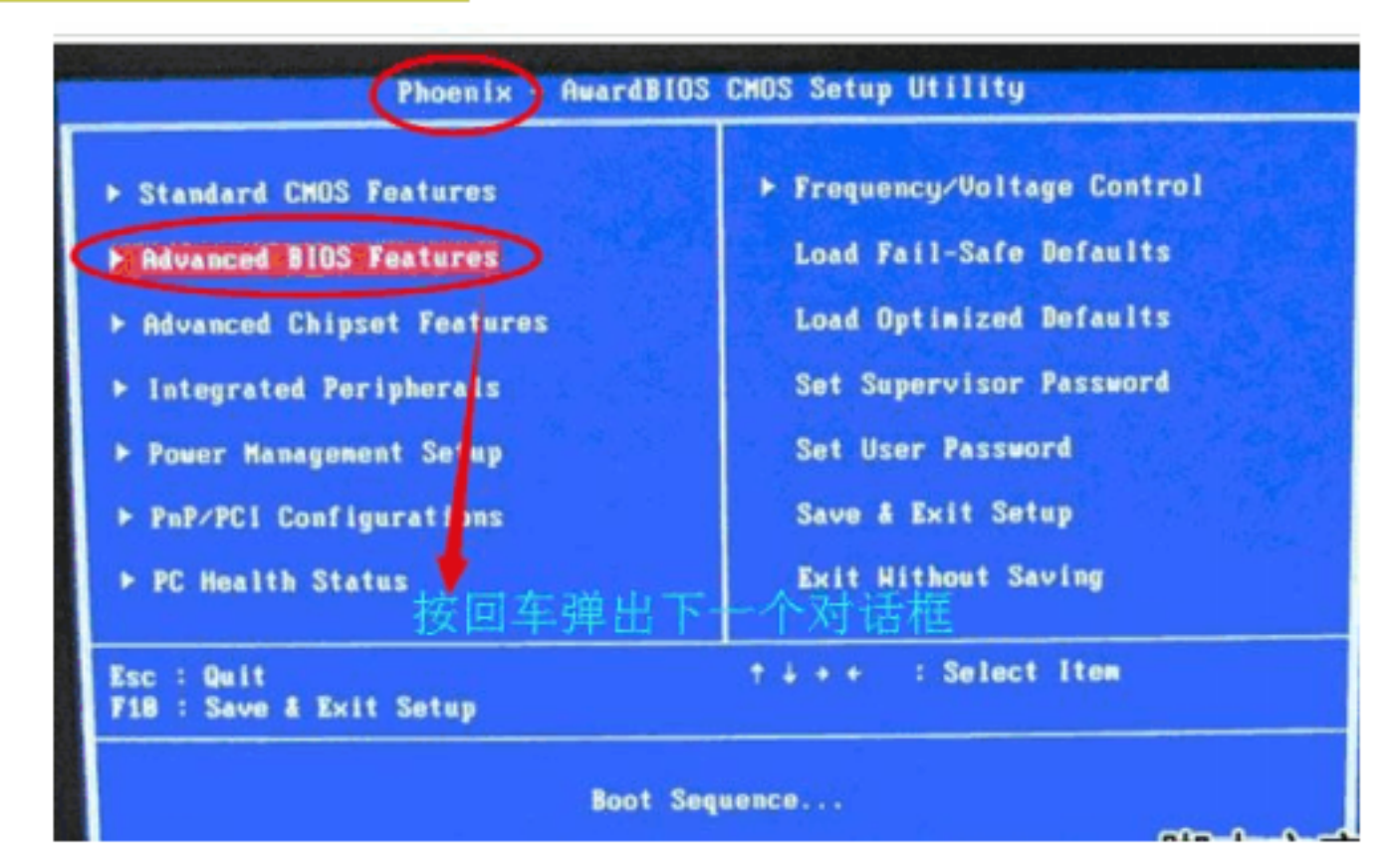

| Phoenix                                                                                                    | - AwardBIOS CMOS Setup U<br>Advanced BIOS Features                                                                                         |
|----------------------------------------------------------------------------------------------------|----------------------------------------------------------------------------------------------------|
| <ul> <li>CPU Feature</li> <li>Hard Disk Boot Priority<br/>Virus Warning<br/>CPU L1 &amp; L2 Cache<br/>Quick Power On Self Test<br/>First Boot Device<br/>Second Boot Device<br/>Third Boot Device<br/>Boot Other Device<br/>Boot Up Floppy Seek</li> </ul> | [Press Enter] A<br>[Press Enter]<br>[Disabled]<br>[Enabled]<br>[Enabled]<br>[USB-2IP]<br>[Hard Disk]<br>[CDROM]<br>[Enabled]<br>[Disabled] |

Boot Up NumLock Status [On] Gate A28 Option [Fast] Typematic Rate Setting [Disabled] × Typematic Rate (Chars/Sec) 6

看到这行英文 :First boot device 这个就是设置启动的地方。你选到那行就回车。这个时候 就会跳出一个提示框,选择 USB-HDD(还有 USB-ZIP、USB-FDD、USB-CDROM 这些),选 择完这个时候就按 F10 保存退出 设置完毕

# 二、这是第二种台式机的 bios 界面,首先也是开机后不间断按 Delete 键尽到 bios 进入后 如图

| Main               | Advanced                | Power | BIOS SE<br>Boot  | NP UTILITY<br>Security | Exit                    |                                                       |
|--------------------|-------------------------|-------|------------------|------------------------|-------------------------|-------------------------------------------------------|
| AMIBIOS<br>BIOS Bu | Uersion :<br>ild Date : |       | 08.00<br>02/22   | .02<br>⁄96             |                         |                                                       |
| System             | Memory :                |       | 257MB            |                        |                         |                                                       |
| System<br>System   | Time<br>Date            |       | LOS:57<br>LFri ( | 7:121<br>94/20/20071   |                         |                                                       |
|                    |                         |       |                  |                        | ti<br>ti                | Select Screen<br>Select Iten<br>Change Field          |
|                    |                         |       |                  |                        | Tab<br>F1<br>F10<br>ESC | Select Field<br>General Help<br>Save and Exit<br>Exit |

选择图中的 Boot , 出现下面图

| Hain                                                               | Advanced                                           | Pover         | BIOS S | ETUP UTILITY<br>Exit |    |
|--------------------------------------------------------------------|----------------------------------------------------|---------------|--------|----------------------|----|
| Boot S                                                             | ettings                                            |               |        |                      |    |
| <ul> <li>Boot</li> <li>Hard</li> <li>CDRU</li> <li>Boot</li> </ul> | Device Pri<br>Disk Drive<br>M Drives<br>Settings ( | iority        | om     |                      |    |
| ▹ Secu                                                             | rity                                               |               | OII    | BIOS SETUP UTILI     | TY |
|                                                                    | Hare                                               | d Disk Drives |        |                      |    |

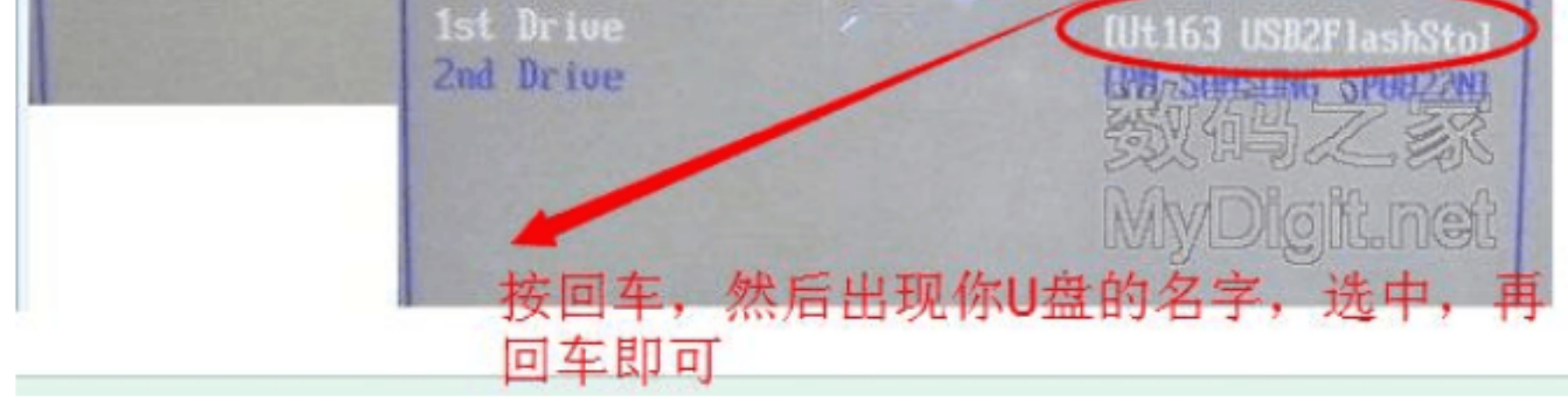

# 三、<mark>下面是第三种常</mark>见的 bios 设置界面

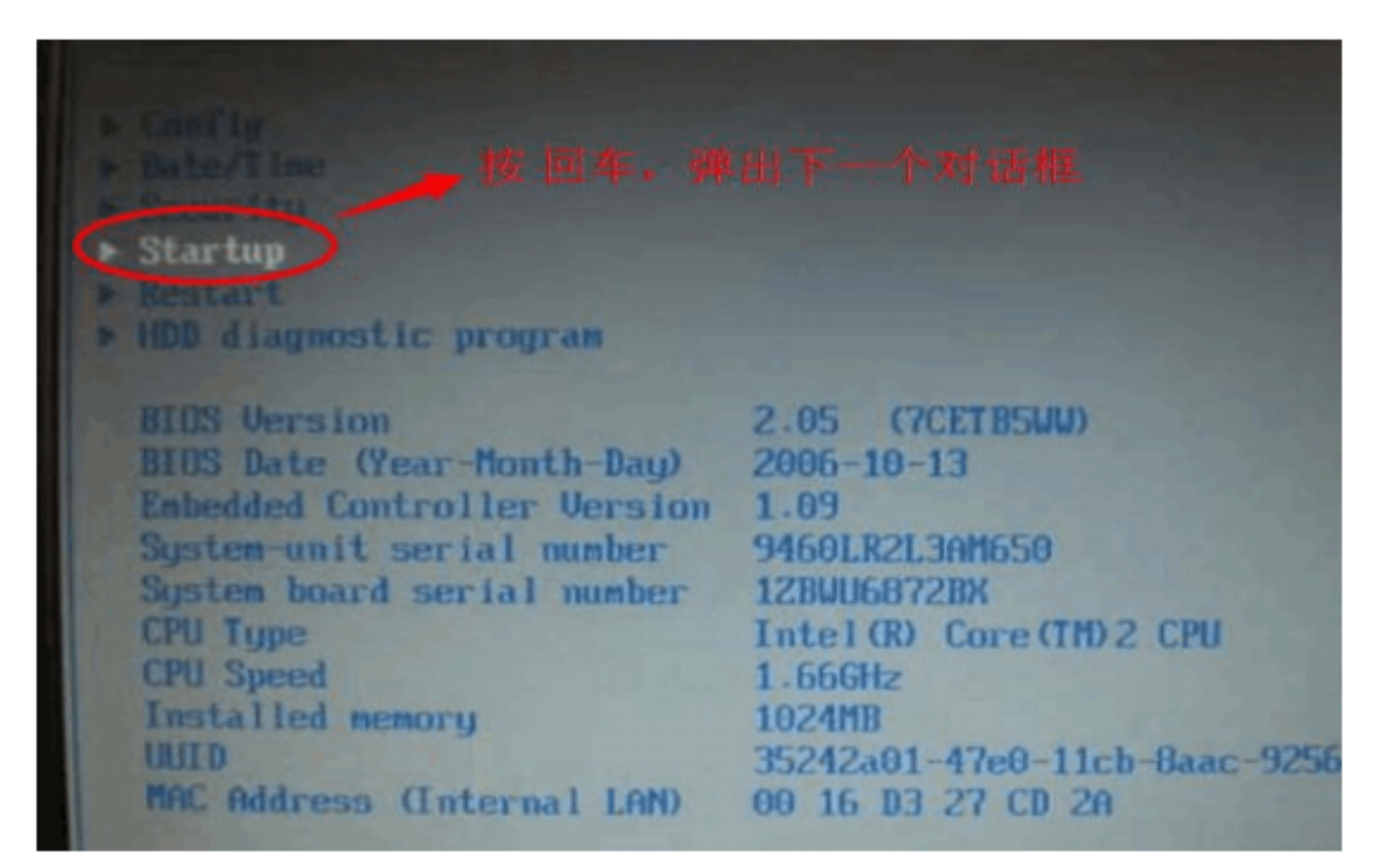

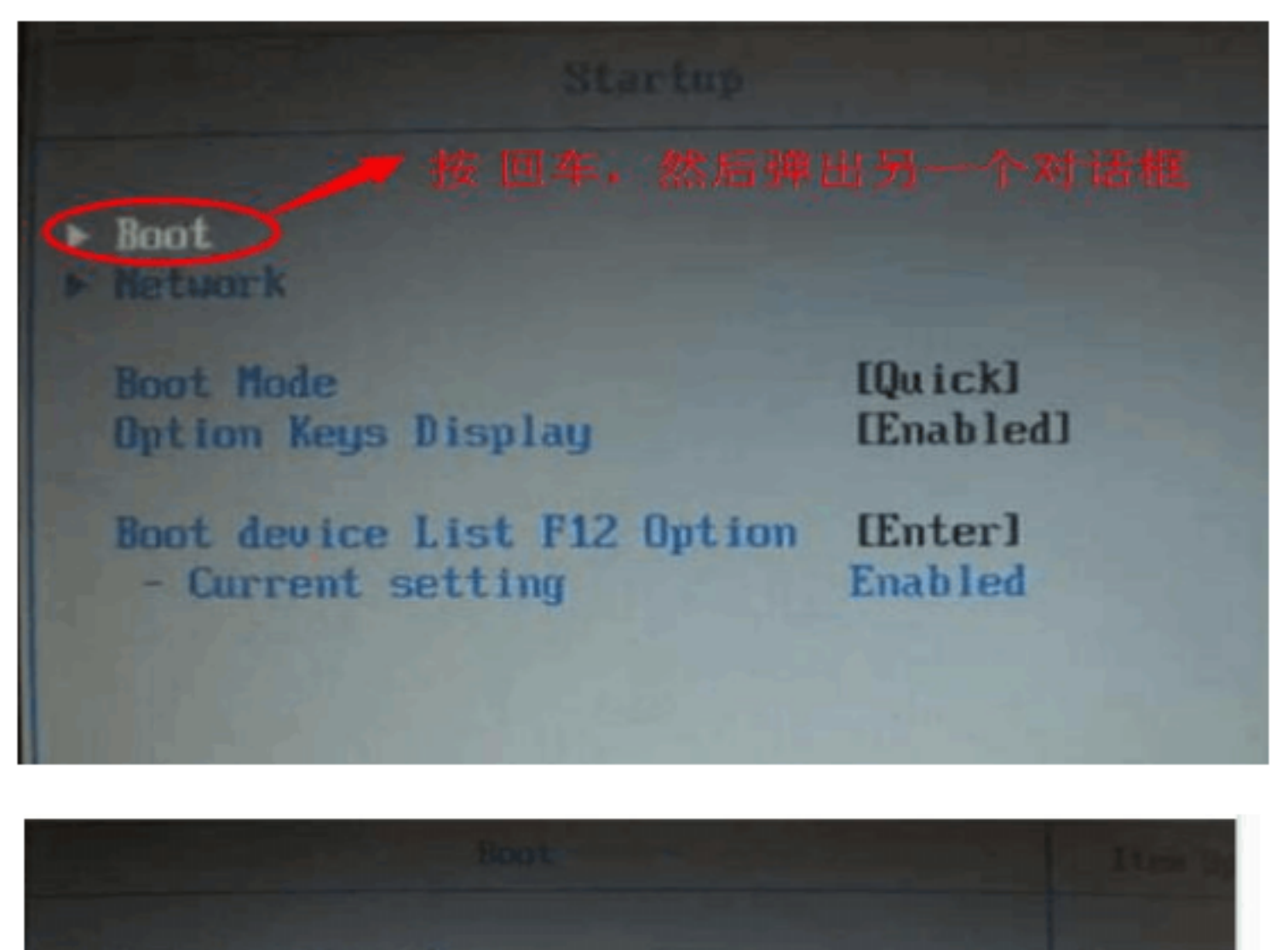

|                     |                                                                                                    | and the second second se |
|---------------------|----------------------------------------------------------------------------------------------------|----------------------------------------------------------------------------------------------------|
| 1:                  | +USB HDD                                                                                                    | the boot                                                                                                    |
|                     | ATAPI CD0:HL-DT-STCD-RW/DUD DRIVE-(SM)                                                                          | the BIOS                                                                                                    |
| 3:                  | ATA HDDO: SAMSUNG HM160HI-(PM)                                                                                  | attempt :                                                                                                    |
| 4:                  | USB CD:                                                                                                    | <f6> and</f6>                                                                                                    |
| 5:                  | USB FDD:                                                                                                    | the devia                                                                                                    |
| 6:                  | PCI LAN: MBA u8.3.9 Slot 0200                                                                                   | <x> exclu</x>                                                                                                    |
| 7:                  | ATA HDD1:                                                                                                    | the devia                                                                                                    |
| 8:                  |                                                                                                    | <1> Load:                                                                                                    |
| Excl                | uded from boot order:                                                                                           | boot sequ                                                                                                    |
| :                   | ATA HDD2:                                                                                                    | USB BIOS                                                                                                    |
| 1                   | ATAPI CD1:                                                                                                    | be enable                                                                                                    |
| 接F5或                | F6键,直到+USB HDD(代指你的U盘)移到第一                                                                                      | 一位置。表                                                                                                    |
| 示优先                 | 从U盘启动                                                                                                    |                                                                                                    |
| Contra 1            |                                                                                                    | 12000                                                                                                    |
| A LOUGH A           | A REAL PROPERTY OF THE REAL PROPERTY OF THE REAL PROPERTY OF THE REAL PROPERTY OF THE REAL PROPERTY OF THE REAL | COLUMN STREET                                                                                                    |
| -                   |                                                                                                    |                                                                                                    |
| Excl<br>核F5或<br>示优先 | uded from boot order:<br>ATA HDD2:<br>ATAPI CD1:<br>F6键,直到 +USB HDD(代指你的U盘)移到第一<br>从U盘启动                        | boot sequ<br>USB BIOS<br>be enable<br>一位置。表                                                                                                    |

#### 设置好后,按 F10键,再按 Y键,保存设置并重启

## U 盘启动后安装方式有两种

## (第一种:老毛桃的 PE 模式;第二种:把系统文件拷贝到 U 盘)

#### 先说第一种:老毛桃的 PE 模式

完成上面设置 U 盘作为启动项之后,重启电脑开机后出现下图

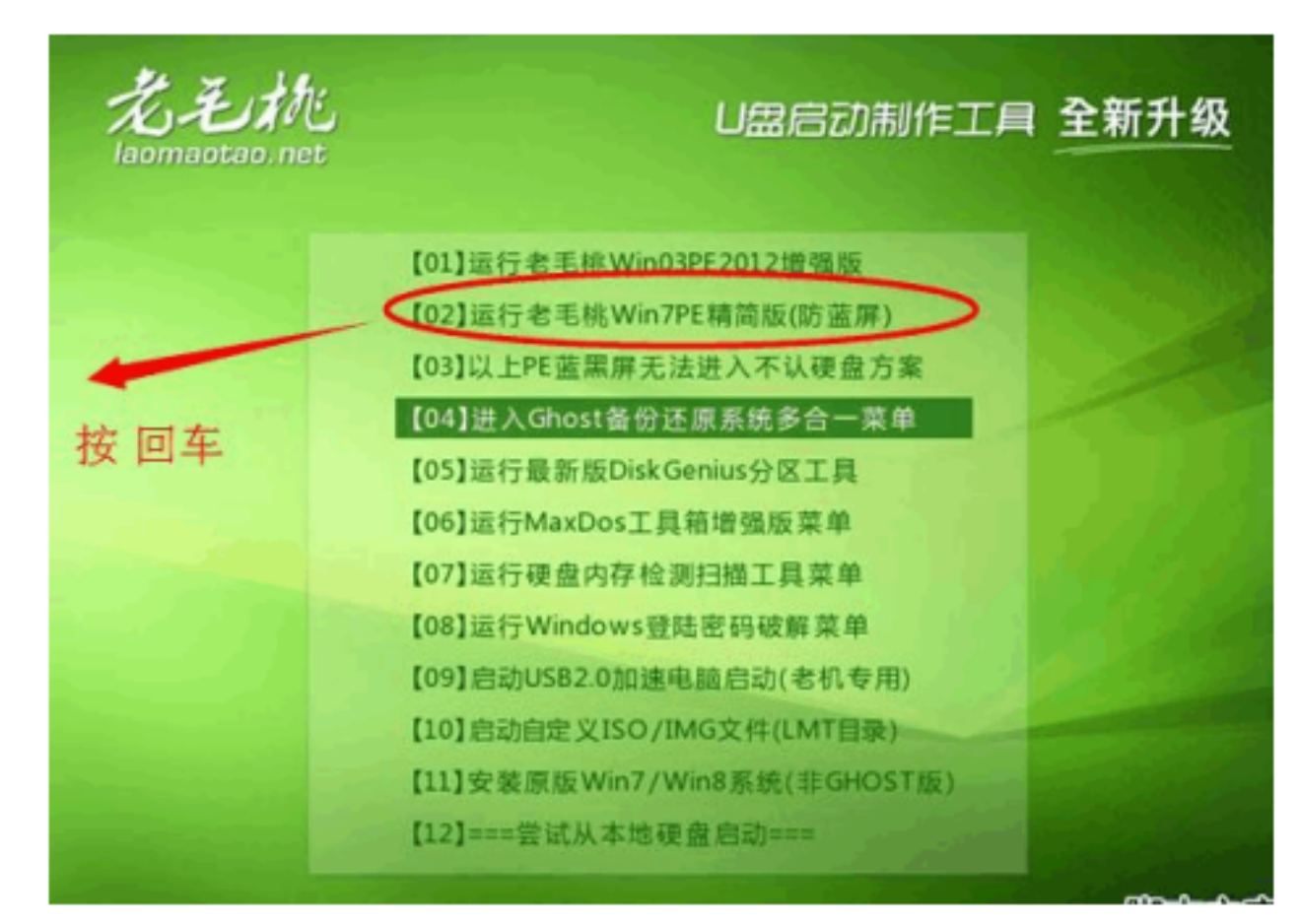

#### 进入后如图

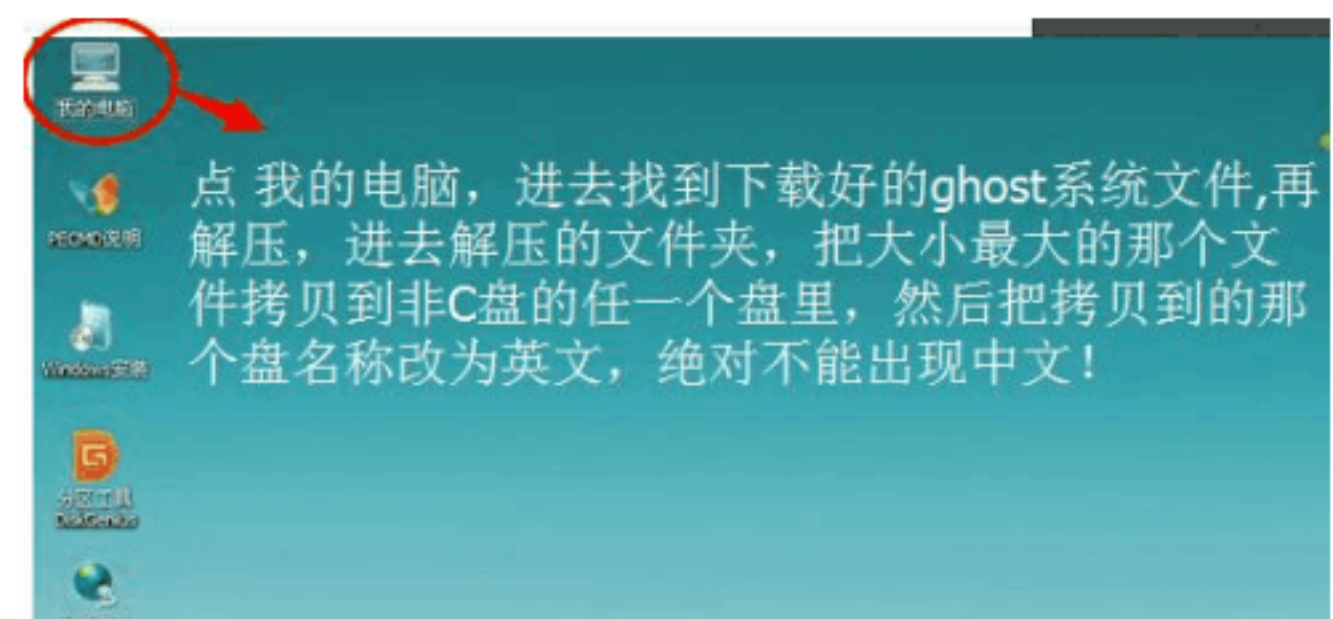

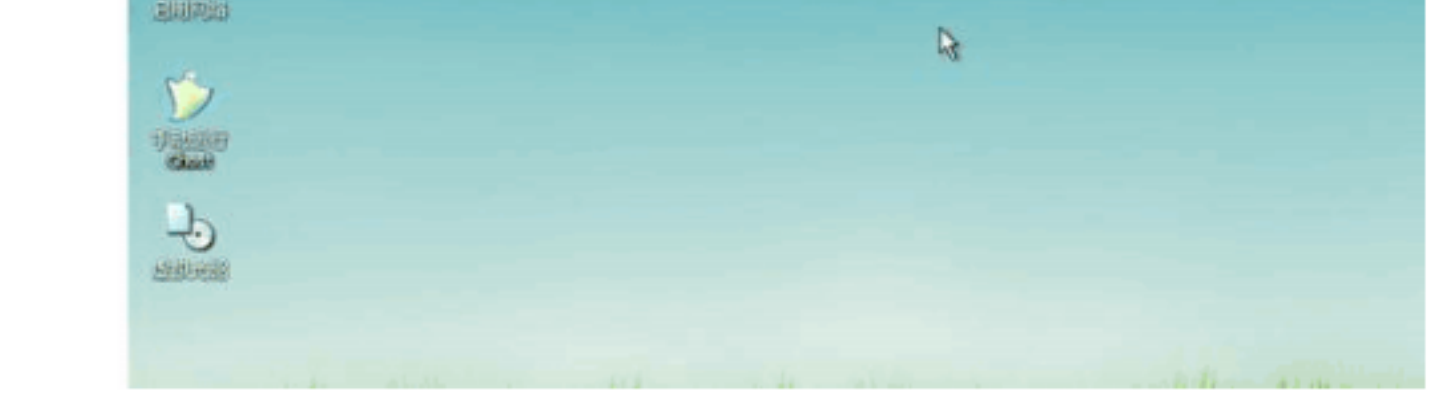

### 然后点击上图里面的那个 " 手动运行 Ghost " 图标 , 出现下面图

# 打开"手动GHOST后",显示以下图框,点击"OK"进入下一步。

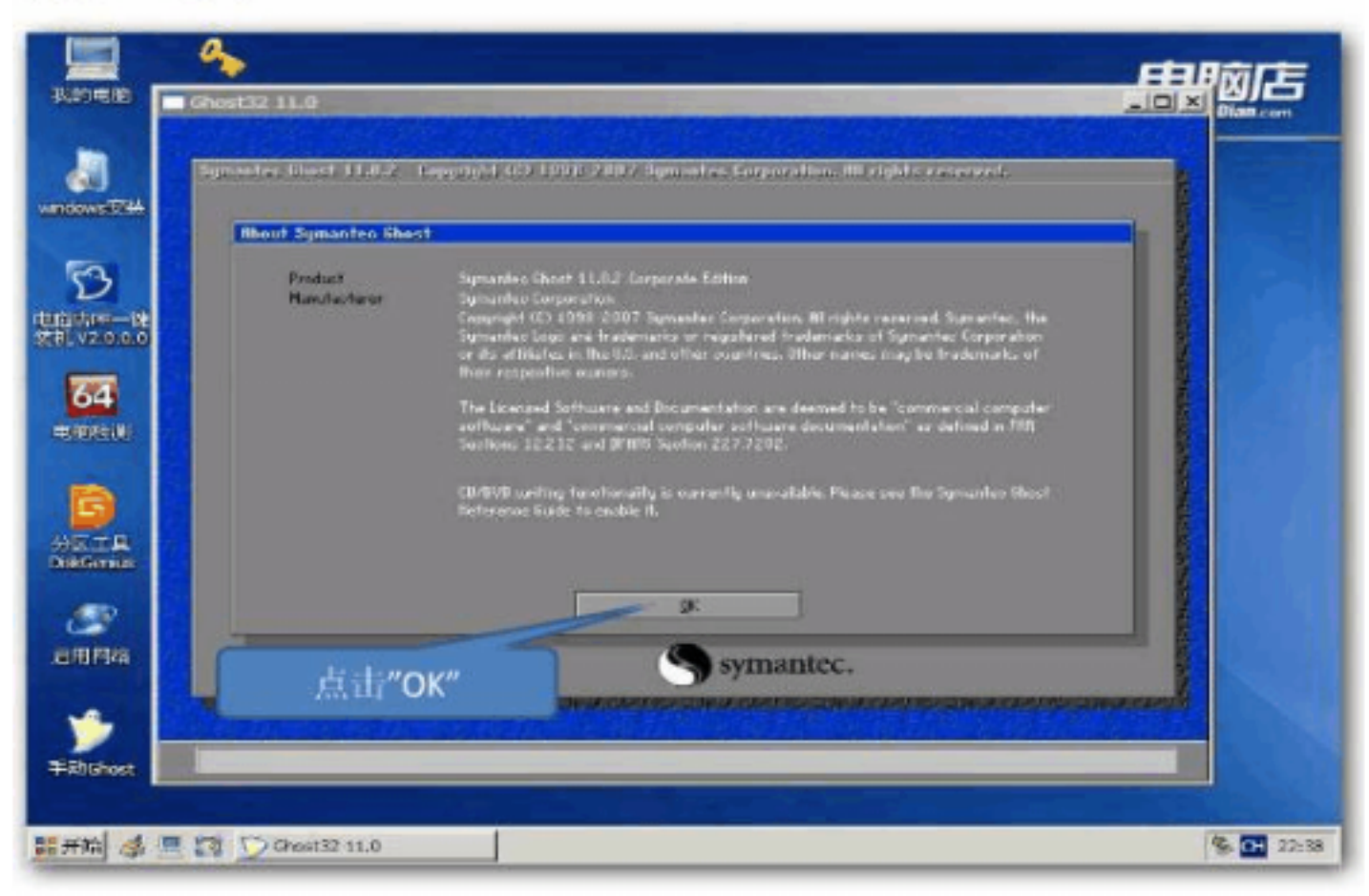

## 然后按照1、2、3的顺序点击选项,

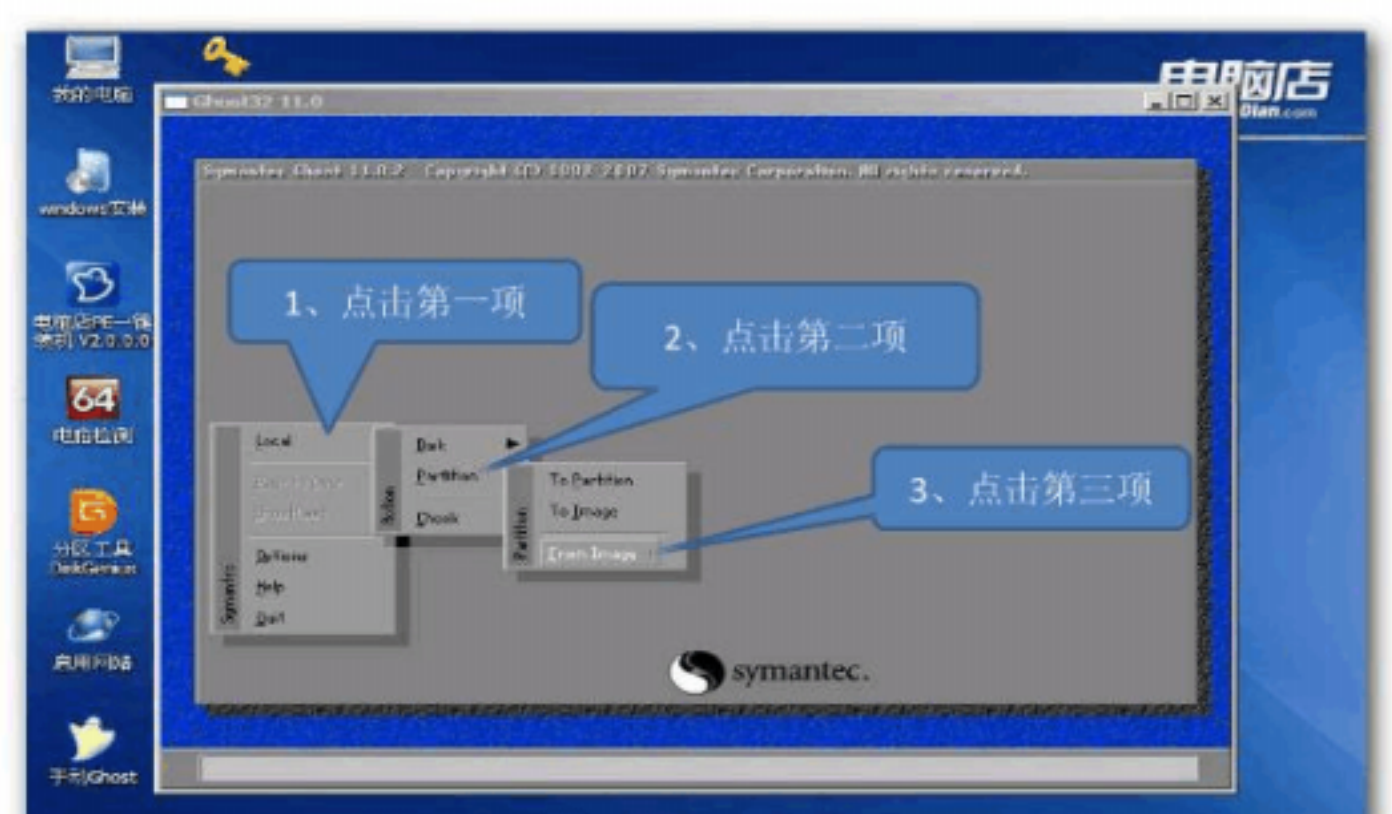

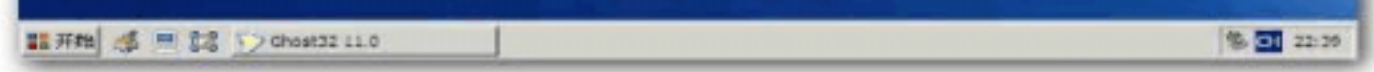

# 点击完后,我们可以看到如下图框,然后选择点击下拉列表进行选择,选择的就是刚刚你放到非C盘的那个.GHO文件

| Ella<br>Symoutre d | )<br>act 11.452 Sepprokt 403-1008 20172 Speciates Corporation                                                                                                    |                              |
|--------------------|----------------------------------------------------------------------------------------------------|------------------------------|
|                    | Lanip M INHOwk3 Local draws                                                                                                    |                              |
| 5                  |                                                                                                    | 点击下拉列表                       |
| 2 <b>4</b><br>1601 |                                                                                                    |                              |
|                    | The game                                                                                                    | Roan                         |
|                    | Acceleration (199                                                                                                    |                              |
| -                  | A A A TOTAL TELEVISION OF A DESCRIPTION OF A DESCRIPTION OF | and the second second second |
| Carrent pulls      |                                                                                                    |                              |

| various 5786              | eet 11.8.2 Copyright<br>Thogs file name             | CD 5100-2007 Sympositer Corpo<br>to restore from                                                                                                    | rational distribution concerne |                 |
|---------------------------|-----------------------------------------------------|----------------------------------------------------------------------------------------------------|--------------------------------|-----------------|
|                           | - No                                                | Y DHHILA Loss dove     JD 12: DEVLOTHERS dove     D 12: DEVLOTHERS dove     D 13: DEVLOTHERS dove     D 13: DEVLOTHERS dove     D 2: DEVLOTHER dove     D 2: DEVLOTE CONSTRUCTS     D 2: DEVLOTE CONSTRUCTS | Ryte<br>27 15:24-40            |                 |
|                           |                                                     | 2 Cleng Loost drive                                                                                                    |                                | 点击该文件           |
| HETE<br>Defense<br>EHIPIs | Plus parties<br>Plus of parti<br>Insign the decivit | +SIC                                                                                                    | (transe)                       |                 |
| Test chost                | #32 11.0                                            | e un data                                                                                                    |                                | * <b>3</b> 22:0 |

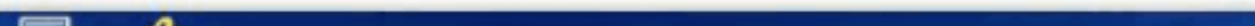

|                                                                                                    | ALVA<br>CONST<br>NUMBER<br>NUMBER | Nation   | Trate               | 2012-04-2<br>7012-04-2<br>2012-04-2<br>2012-04-2<br>2012-04-2              | 5 106 108<br>5 110108<br>5 110102<br>5 110102 |  |
|----------------------------------------------------------------------------------------------------|-----------------------------------|----------|---------------------|----------------------------------------------------------------------------|-----------------------------------------------|--|
| Concession of the second second second second second second second second second second second second second se | 201 HEHRIPSP                      | 0.640 61 | 76,830<br>0,760.130 | 2012-04-2<br>2018-04-2<br>2022-24-2<br>2022-24-2<br>2022-24-2<br>2022-24-2 | 5 110104<br>R Daelson<br>7 1444452            |  |
| 点击这个GHO文                                                                                                    | 1/1 and<br>of type<br>a the gam   | rpfice   | _                   | T                                                                          | gen<br>Serre                                  |  |
| JEI PUM                                                                                                    |                                   |          |                     |                                                                            |                                               |  |

### 点击完 GHO 文件后, 看下图

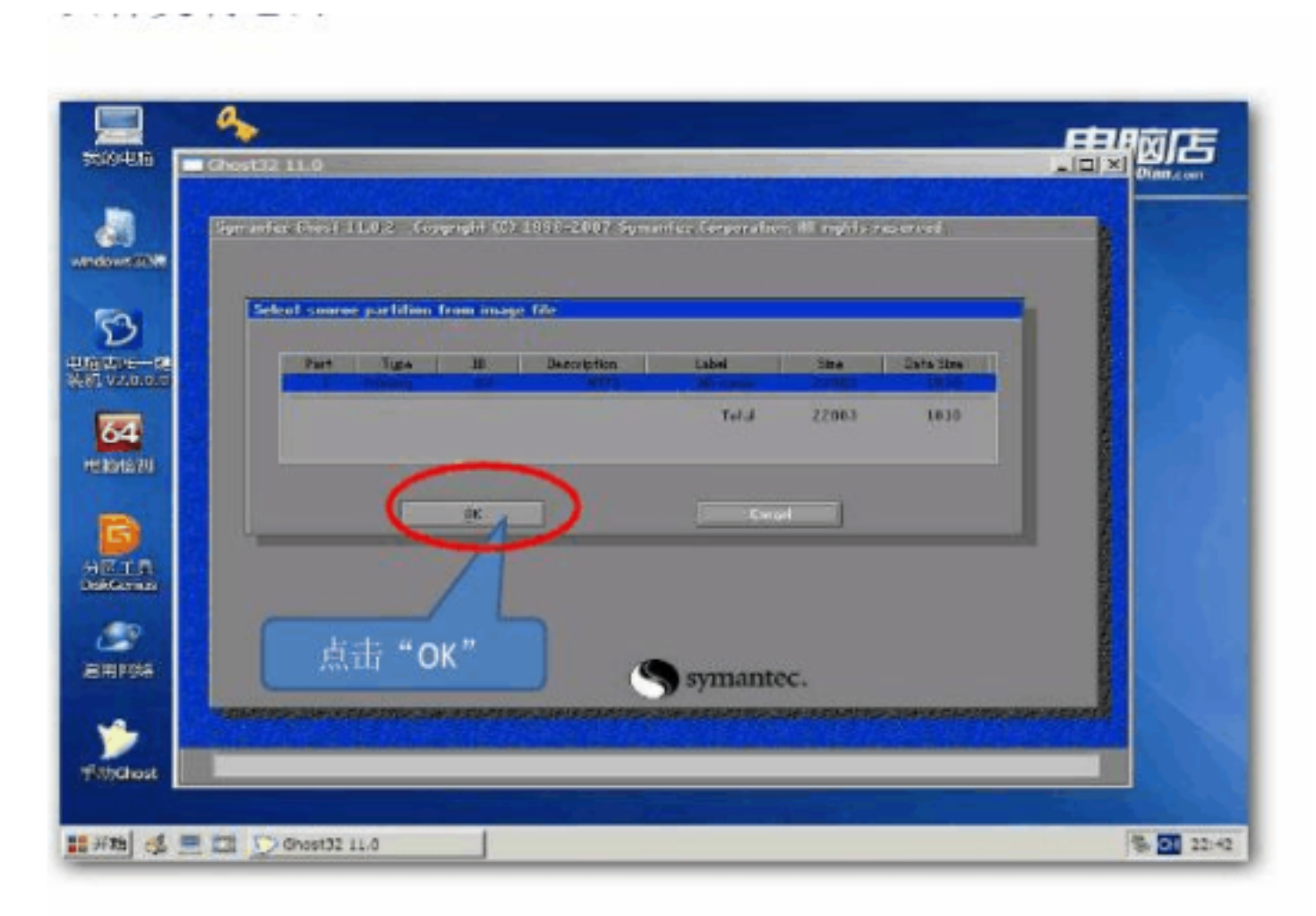

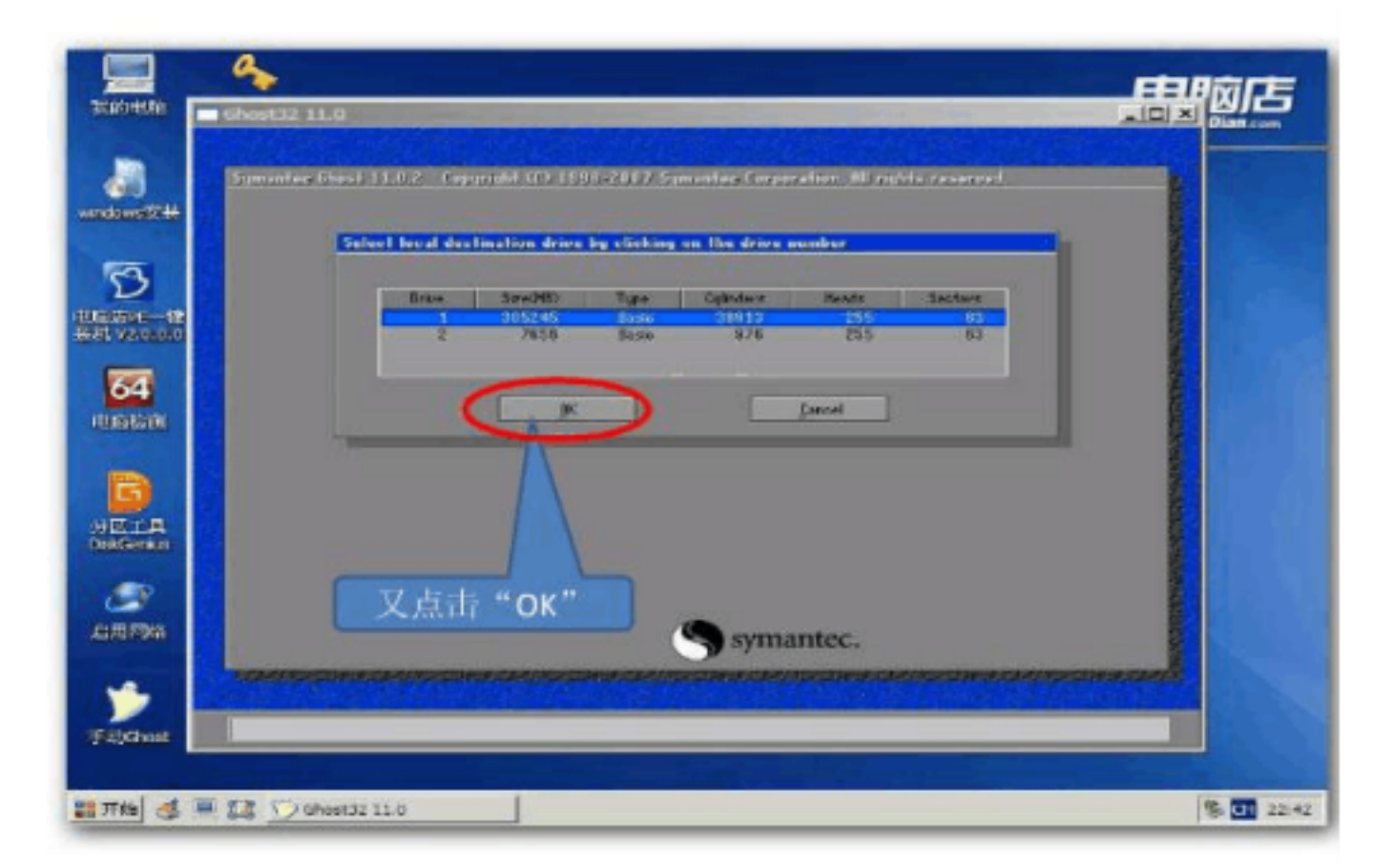

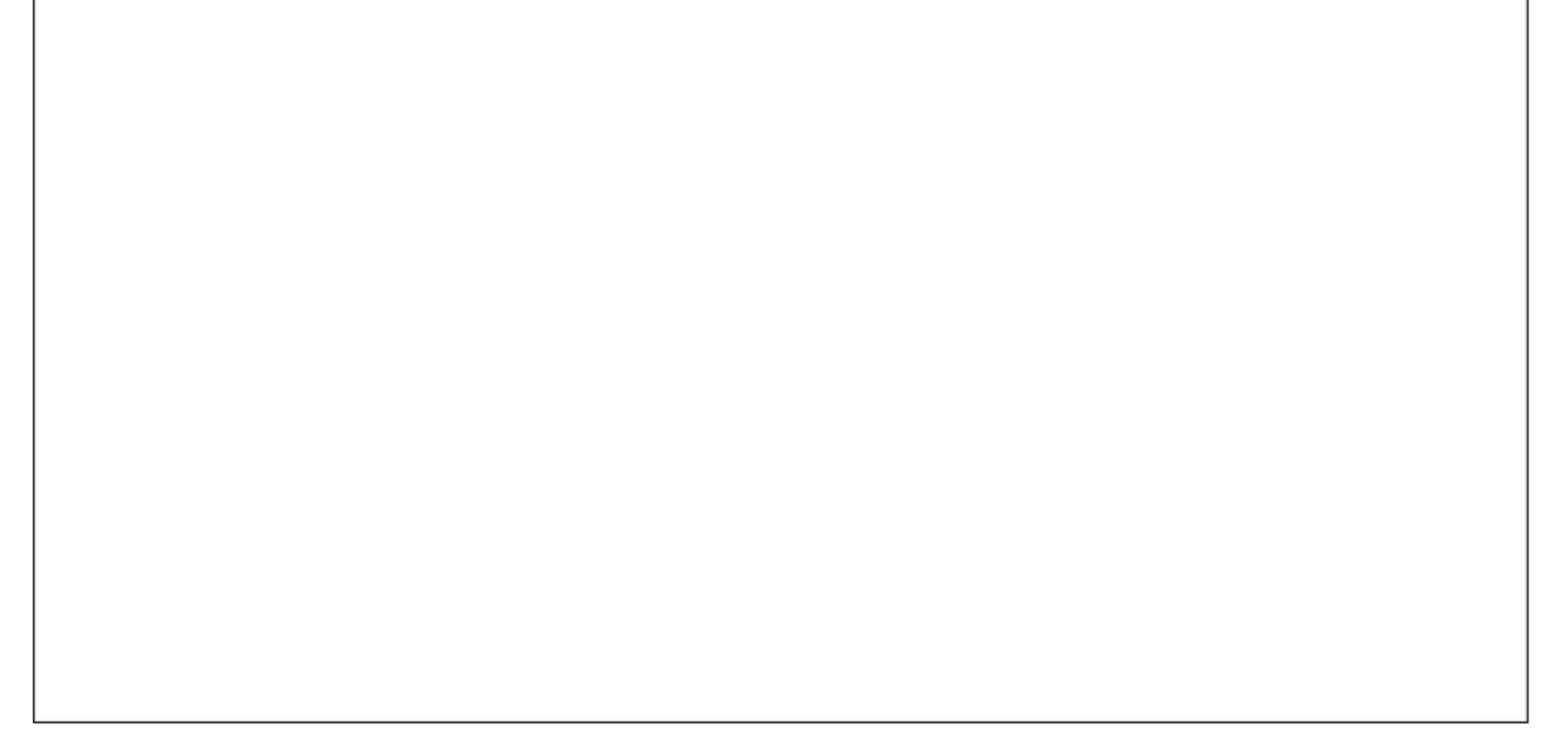

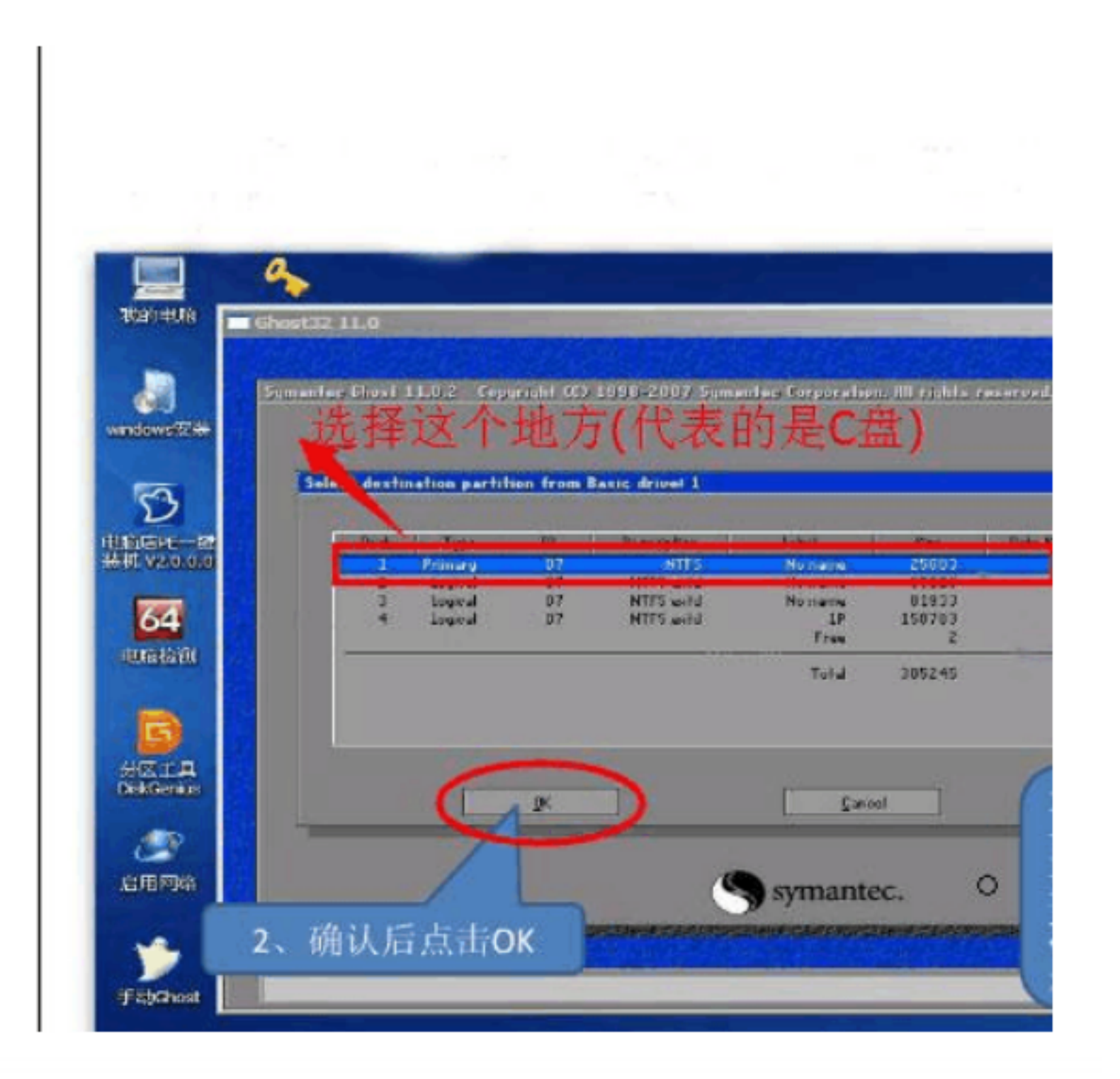

接下来会弹出一个提示框,选择是否开始复制镜像文件的意思,你只需要点击"YES"就可以了。

| 10000 C     | 4vost.32 11.0                                                                                  |      |
|-------------|------------------------------------------------------------------------------------------------|------|
| windows5284 | Symonfree Siessk I I -0. 2 - Engyzight (C2 I SEC-2002 Symonfree Engressifier, MU sighter secen |      |
| <b>S</b>    | 02 02 Proceed with putition vectore? Proceed with putition vectore?                            | 1003 |

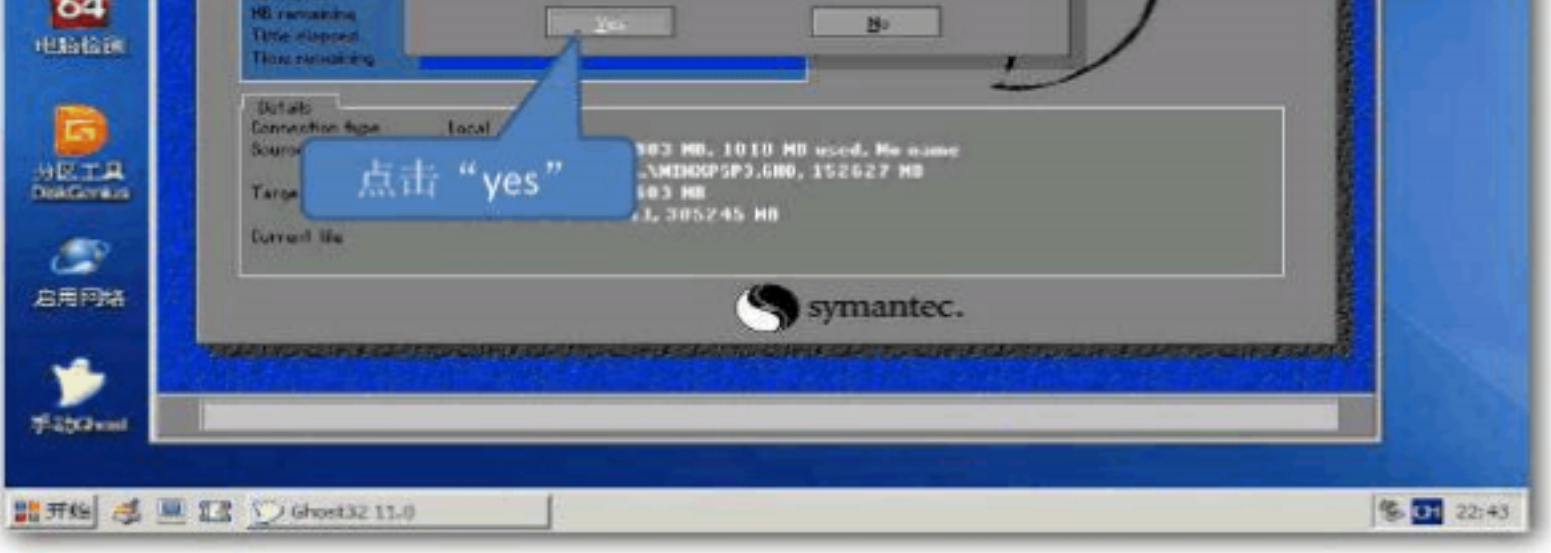

## GHOST工具正在将Ghost映像文件复制到C盘中去。

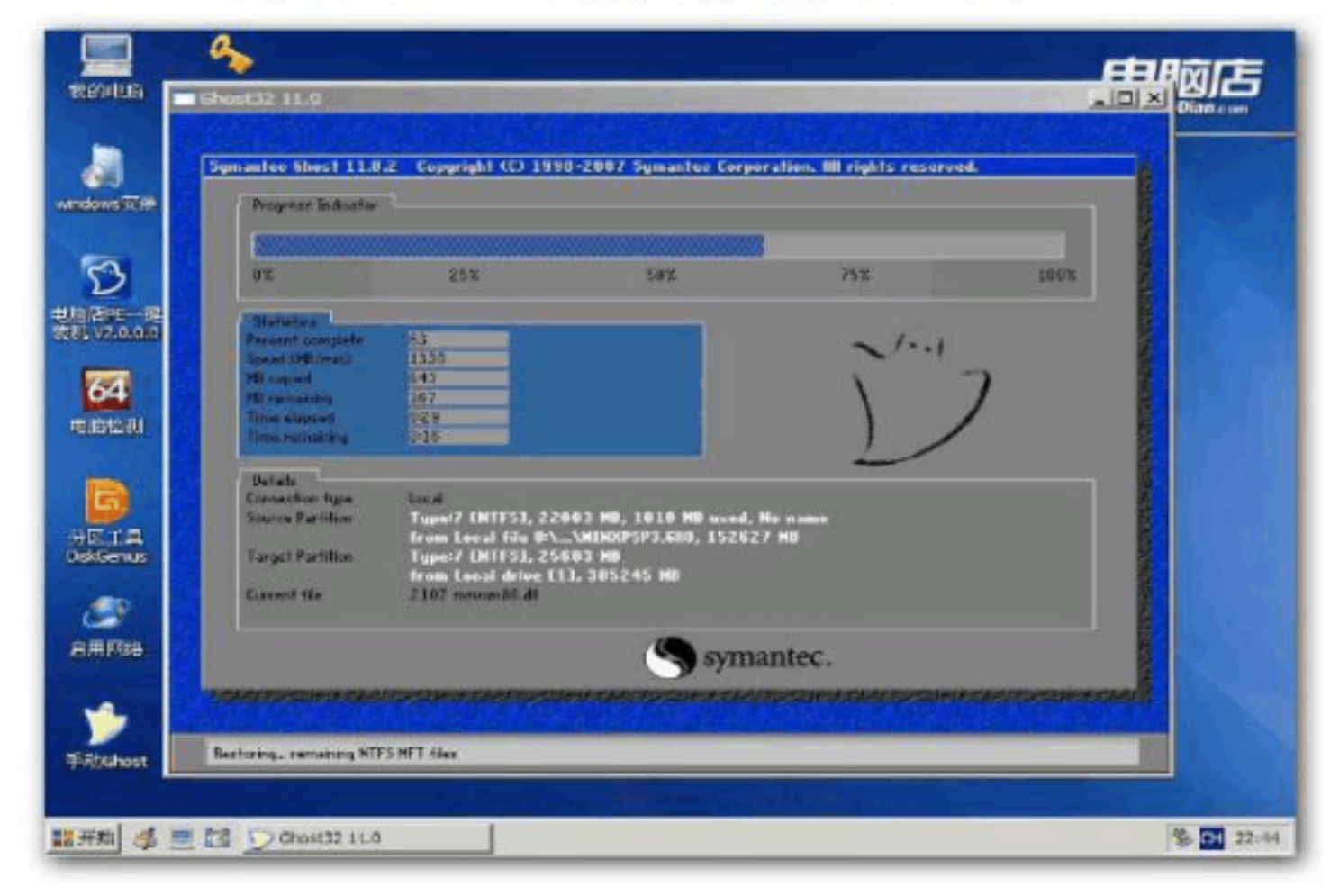

复制完成后会弹出一个小的提示框,选择"继续"还是"重 新启动计算机",记着千万不要选错,选择右边的选项,也就是 重新启动计算机的意思。

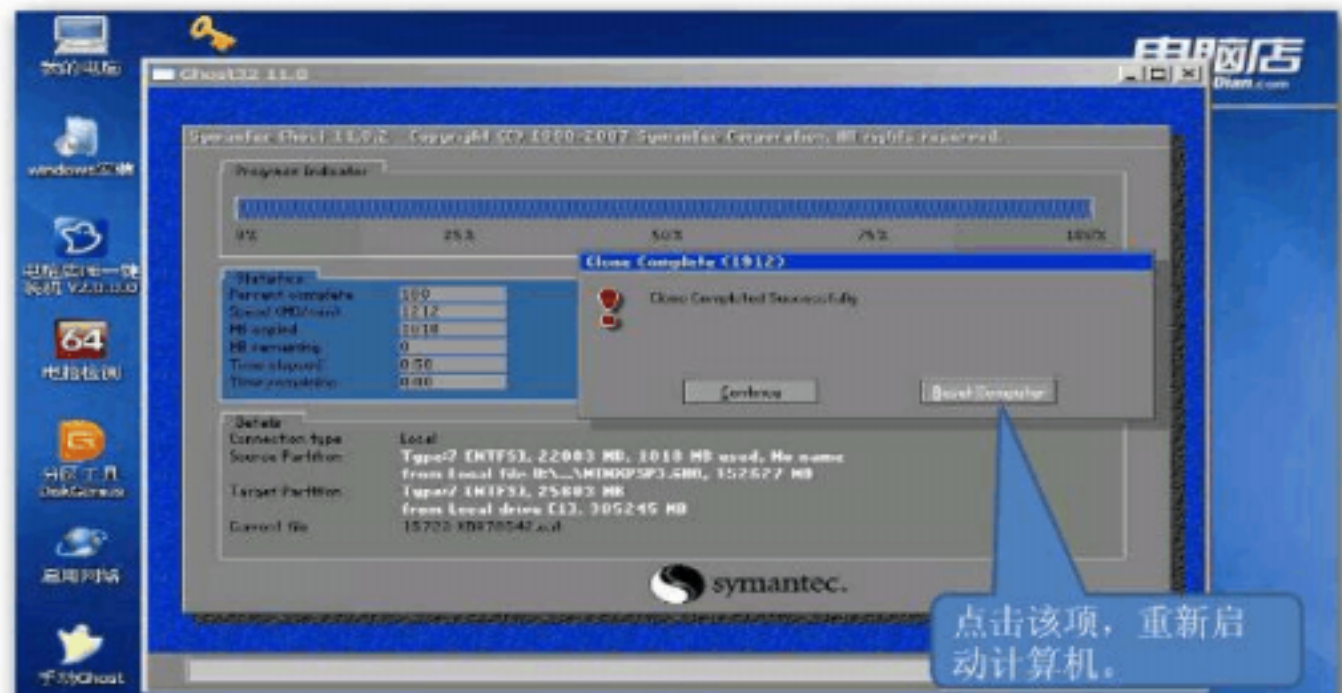

| - 22 > Grost32 11.0 | 5 SH 22:44 |
|---------------------|------------|
|---------------------|------------|

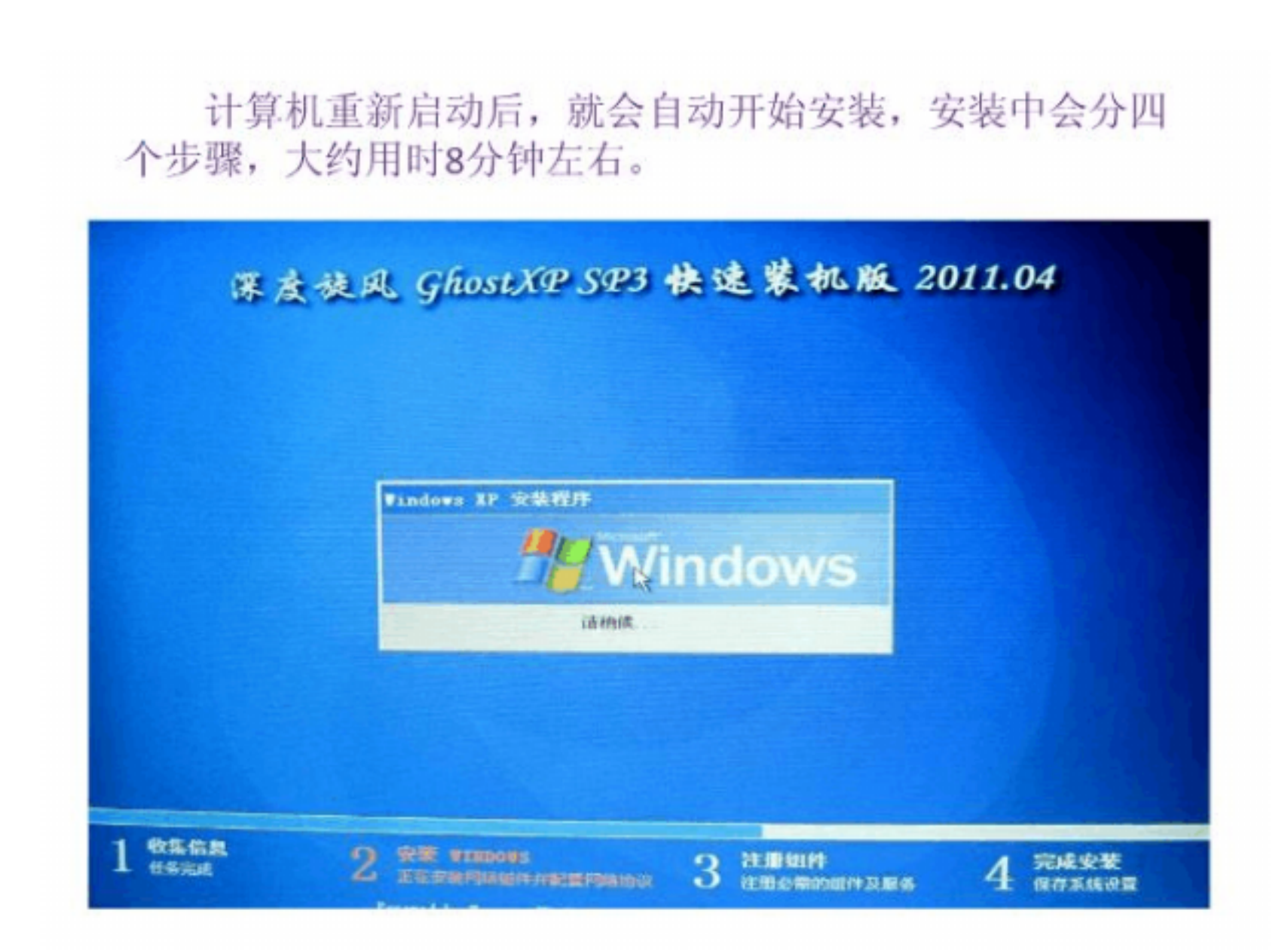

<mark>安装上面的图所示,就能安装一个操作系统了。下面</mark>说第二种方式。

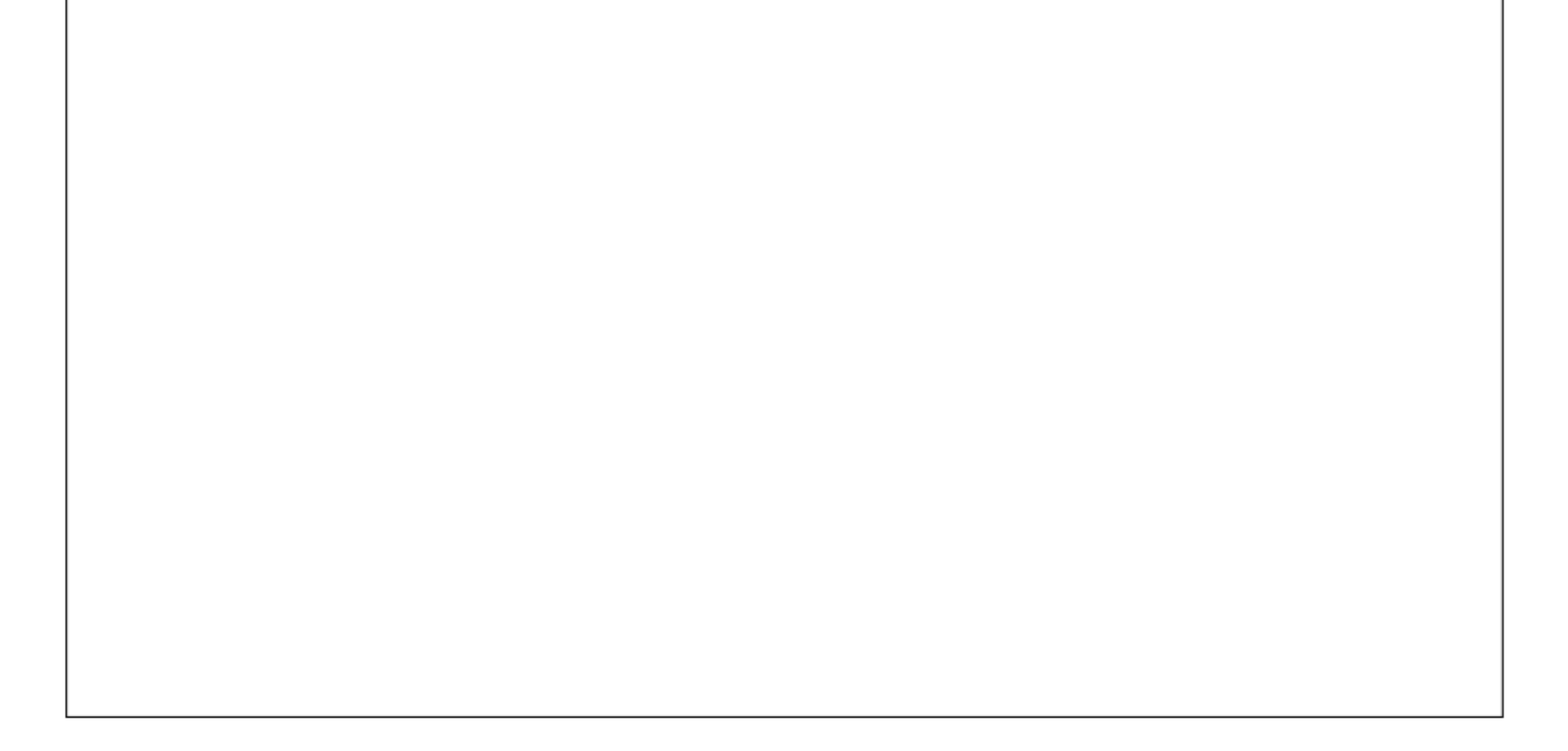

### <mark>第二种:把系统文件拷贝到 U 盘</mark> , 来进行安装

1、把系统文件拷贝到 U盘,步骤如下
 将您自己下载的 GHO 文件或 GHOST 的 ISO 系统文件复制到 U盘"GHO"的文件夹中
 (下载的系统文件是个 iso 的压缩包,解压后,找到后缀名 .GHO 的文件。这个文件很容易找,因为它是文件夹中最大的那个 )

#### 2、拷贝完之后,重启电脑,按照下面图示

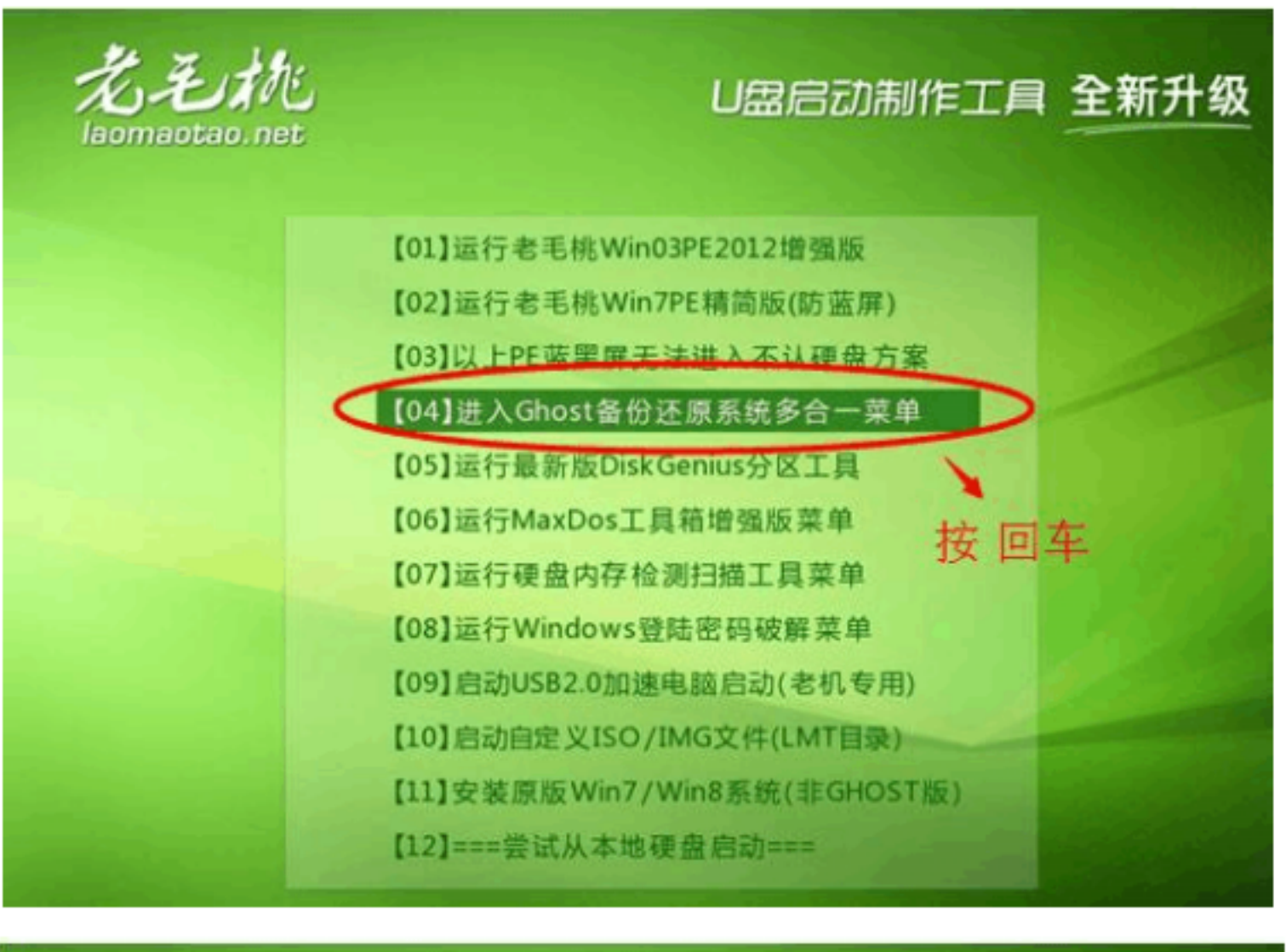

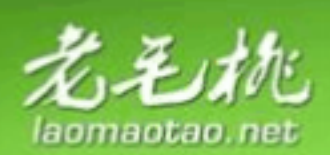

U盘启动制作工具 全新升级

【01】不进PE安装系统GHO到硬盘第一分区 【02】运行GHOST多合一U盘启动专用版

【03】运行GHOST11.0.2含USB驱动版 【04】运行GHOST三合一(支持SATA光驱)

【05】返回老毛桃U盘启动主菜单 【06】===重启计算机=== 【07】===关闭计算机===